GATEWAY Property File Creation Oracle FLEXCUBE Universal Banking Release 12.4.0.0.0 [May] [2017]

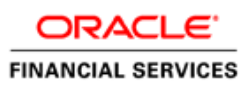

# **Table of Contents**

| 1. CR | REATING PROPERTY FILE FOR GATEWAY APPLICATIONS | 1-1  |
|-------|------------------------------------------------|------|
| 1.1   | INTRODUCTION                                   |      |
| 1.2   | CREATING PROPERTY FILES                        |      |
| 1.2   | 2.1 Gateway EJB Application                    |      |
| 1.2   | 2.2 Gateway MDB Application                    |      |
| 1.2   | 2.3 Gateway HTTP Servlet Application           |      |
| 1.2   | 2.4 Gateway Web Service Application            | 1-34 |

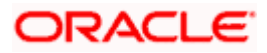

# 1. Creating Property File for Gateway Applications

## 1.1 Introduction

This chapter explains the steps to create the property file for the gateway components viz. Enterprise Java Bean (EJB), Message Driven Beans (MDB), Web Services and Servlet.

## 1.2 Creating Property Files

Follow the steps given below:

1. Start Oracle FLEXCUBE Universal Banking Solutions Installer . Welcome screen is displayed.

| Soracle FLEXCUBE Universal Installer 12.4.0.0.0                                                |           |
|------------------------------------------------------------------------------------------------|-----------|
| Oracle FLEXCUBE Universal Banking                                                              | ORACLE    |
| Welcome To Oracle FLEXCUBE<br>Choose Oracle FLEXCUBE Application to be installed.              |           |
| P      Oracle FLEXCUBE     Oracle FLEXCUBE     Open Development Tool     Gateway     Scheduler |           |
| <ul> <li>☐ Switch Interface Installation</li> <li> ☐ Utilities</li> </ul>                      |           |
| Log Back                                                                                       | Next Exit |

2. Select 'Gateway' and click 'Next'.

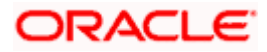

## 1.2.1 Gateway EJB Application

The following screen is displayed:

| Soracle FLEXCUBE Universal Installer 12.4.                                       | 0.0.0                                 |      |       | x    |  |
|----------------------------------------------------------------------------------|---------------------------------------|------|-------|------|--|
| Oracle FLEXCUBE Universal                                                        | Banking                               |      |       | CLE. |  |
| Welcome To Oracle FLEXCUBE<br>Choose Oracle FLEXCUBE Component for installation. |                                       |      |       |      |  |
| Property File                                                                    |                                       |      |       |      |  |
| EAR Name FCUBS External JSUIXML Required                                         | Context Name<br>External JSUIXML Path | FCJN | eoWeb |      |  |
| Release                                                                          | KERNEL                                | •    |       |      |  |
| File Seperator Style                                                             | Windows                               | -    |       |      |  |
| Application Server                                                               | Weblogic 🔹                            | -    |       |      |  |
| DataBase Server                                                                  | Oracle                                |      |       |      |  |
| Log                                                                              |                                       | Back | Next  | Exit |  |

1. Select the option 'Property File'.

Specify the following details:

#### File Seperator Style

Specify the operating system in which you are creating the property file. Select the appropriate one from the drop-down list.

#### **Application Server**

Specify the application server in which you are creating the property file. Select the appropriate one from the drop-down list.

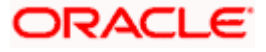

2. Once you have specified the details, click 'Next' to continue. The following screen is displayed.

| Soracle FLEXCUBE Universal Installer 12.4.0.0.0                       |           |
|-----------------------------------------------------------------------|-----------|
| Oracle FLEXCUBE Universal Banking                                     | ORACLE    |
| Gateway Property File Creation<br>Choose the Gateway Application Type |           |
| Gateway Application Type  Gateway EJB  Gateway MDB                    |           |
| Gateway Http Servlet     Gateway WebServices                          |           |
|                                                                       |           |
|                                                                       |           |
| Log Back                                                              | Next Exit |

- 3. Select 'Gateway EJB'.
- 4. Click 'Next'. The following screen is displayed.

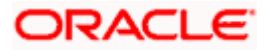

| Source FLEXCUBE Universal Installer 12.4.0.0.0                                                                        |               |
|----------------------------------------------------------------------------------------------------|---------------|
| Oracle FLEXCUBE Universal Banking                                                                                     | ORACLE        |
| Property File Creation<br>Specify the Property File path.                                                             |               |
| Load Property File                                                                                                    |               |
| For Modifying the Existing Property file specify the path else leave the pa<br>for loading the default property file. | ath unchanged |
| Log Back                                                                                                    | Next Exit     |

5. Specify the following details:

#### Load Property File

If you are creating a new property file, leave the field blank. If you wish to modify an existing property file, you can manually specify the location of the property file.

Before proceeding, ensure that the folder structures used in the following steps are created.

6. Click 'Next'. The following screen is displayed:

The installer displays the 'Multi Entity' screen.

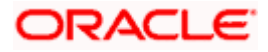

| 🛓 Oracle       | FLEXCU                 | BE Universal Ins | staller 12.4.0 | .0.0        |      |      | x    |
|----------------|------------------------|------------------|----------------|-------------|------|------|------|
| Orac           | cle FLE                | EXCUBE U         | niversal I     | Banking     |      | ORAC | LE.  |
| Multi<br>Provi | Entity Na<br>de Entity | ames<br>Names    |                |             |      |      |      |
|                | MultiEnti              | ty Required      | V              |             | +    | _    |      |
|                | S.No                   |                  |                | Entity Name |      |      |      |
|                | 1                      | ENTITY1          |                |             |      |      |      |
|                | 2                      | ENTITY2          |                |             |      |      |      |
|                | 3                      | ENTITY3          |                |             |      |      |      |
|                |                        |                  |                |             |      |      |      |
|                |                        |                  |                |             |      |      |      |
|                |                        |                  |                |             |      |      |      |
|                |                        |                  |                |             |      |      |      |
|                |                        |                  |                |             |      |      |      |
|                |                        |                  |                |             |      |      |      |
|                | _                      |                  |                |             |      |      |      |
| Log            |                        |                  |                |             | Back | Next | Exit |
|                | -                      |                  |                |             |      |      |      |

#### MultiEntity Required

Select the multi entity check box for enabling the multi entity deployment.

After selected the multi entity option '+', '-'buttons will be enabling for capturing the entity Name

#### + Button:

New row will be added for capturing new entity name.

#### - Button:

Select the entity name and click - button, will be deletion of existing entity name

#### **Entity Name:**

Enter the entity name as single word

For example: ENTITY1

7. Click 'Next'. The following screen is displayed:

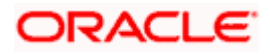

| Source FLEXCUBE Universal Installer                                                                                                    | 12.4.0.0.0                  |                |  |  |  |
|----------------------------------------------------------------------------------------------------|-----------------------------|----------------|--|--|--|
| Oracle FLEXCUBE Unive                                                                                                    | ersal Banking               | ORACLE         |  |  |  |
| Property File Creation<br>Current screen provides an option                                                                                                    | for Enabling Single Sign on |                |  |  |  |
| SSO Required<br>SSO KEY                                                                                                    | DN                          |                |  |  |  |
| Authentication details maintained e                                                                                                    | external to FLEXCUBE        |                |  |  |  |
| External Password Required                                                                                                    | Authentication Type         | MSAD 💌         |  |  |  |
| External User Login Required                                                                                                    |                             |                |  |  |  |
| External Password Required: The user can login with MSAD/LDAP server password only. The user ID can be either the MSAD/LDAP user ID or FCUBS user ID. Authentication Type: LDAP/MSAD is the type of external server used for authentication. |                             |                |  |  |  |
| Log                                                                                                    |                             | 3ack Next Exit |  |  |  |

#### 8. Specify the following details.

#### SSO Required

Check this box to enable single sign-on (SSO). If you check this box, you need to specify the SSO Key.

#### SSO Key

Specify the SSO key. If you have checked the box 'SSO Required', it is mandatory to specify the SSO key.

If you have checked the box 'SSO Required', then the Installer will skip the following two screens and will directly navigate to the SSL screen shown below in this manual.

If you have not checked the box 'SSO Required', then click 'Next'. The following screen is displayed.

#### 1. External User Login Required

Check this box to enable user login using MSAD/LDAP user Id.

If you check this box, the user can login with MSAD/LDAP server user Id as well as FCUBS user Id. If you do not check this box, the user can login using FCUBS user Id only.

(Note-MSAD: Microsoft Active Directory, LDAP: Lightweight Directory Access Protocol)

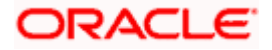

| Solution of the second second | r 12.4.0.0.0                                                     |                                |  |  |  |
|----------------------------------------------------------------------------------------------------|------------------------------------------------------------------|--------------------------------|--|--|--|
| Oracle FLEXCUBE Unive                                                                                                    | ersal Banking                                                    | ORACLE                         |  |  |  |
| Property File Creation<br>Current screen provides an option                                                                                                    | for Enabling Single Sign on                                      |                                |  |  |  |
| SSO Required<br>SSO KEY                                                                                                    |                                                                  |                                |  |  |  |
| Authentication details maintained e                                                                                                    | external to FLEXCUBE                                             |                                |  |  |  |
| External Password Required                                                                                                    | Authentication Type                                              | MSAD -                         |  |  |  |
| External Password Required: The<br>password only. The user ID can b<br>user ID.                                                                                                    | e user can login with MSAD/LDA<br>e either the MSAD/LDAP user II | LDAP<br>P server<br>D or FCUBS |  |  |  |
| authentication.                                                                                                    |                                                                  |                                |  |  |  |
| Log                                                                                                    | В                                                                | ack Next Exit                  |  |  |  |

#### **External Password Required**

Check this box to allow user login using MSAD/LDAP password irrespective of the user Id.

If you check this box, the user can login using MSAD/LDAP server password only. The user Id can be one of the following:

- MSAD/LDAP user Id
- FCUBS user Id

If you do not check this box, then the installer skips the following screen and directly navigates to the Modifying Gateway Properties screen.

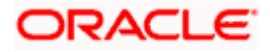

| Solution of the second second | r 12.4.0.0.0                                                      |                                 |
|----------------------------------------------------------------------------------------------------|-------------------------------------------------------------------|---------------------------------|
| Oracle FLEXCUBE Unive                                                                                                    | ersal Banking                                                     | ORACLE                          |
| Property File Creation<br>Current screen provides an option<br>SSO Required<br>SSO KEY                                                                                                    | for Enabling Single Sign on                                       |                                 |
| Authentication details maintained<br>External Password Required<br>External User Login Required                                                                                                    | external to FLEXCUBE  Authentication Type                         | MSAD 🔻                          |
| External Password Required: The<br>password only. The user ID can b<br>user ID.                                                                                                    | e user can login with MSAD/LDA<br>be either the MSAD/LDAP user II | LDAP<br>AP server<br>D or FCUBS |
| authentication.                                                                                                    | B                                                                 | ack Next Exit                   |

#### Authentication Type

Select the authentication type. This is the type of external server that is used. You can select one of the following options:

- MSAD (Microsoft Active Directory)
- LDAP (Lightweight Directory Access Protocol)

The default option is MSAD; however, you can change it

9. If you check the box, then the installer navigates to the following screen on clicking 'Next' button.

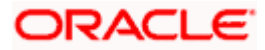

| 🛓 Oracle      | FLEXCUBE Universal Installer                              | 12.4.0.0.0             |      | x    |  |  |  |
|---------------|-----------------------------------------------------------|------------------------|------|------|--|--|--|
| Orac          | le FLEXCUBE Univer                                        | sal Banking            | ORAC | ILE. |  |  |  |
| Prope<br>LDAP | Property File Creation<br>LDAP Server Details for Gateway |                        |      |      |  |  |  |
| No.           | Name                                                      | Value                  |      |      |  |  |  |
| 1             | LDAP SERVER URL                                           | LDAP://10.10.10.10:111 |      |      |  |  |  |
| 2             | LDAP SSL ENABLED                                          |                        |      |      |  |  |  |
| 3             | SECURITY AUTHENTICAT                                      | Simple                 |      |      |  |  |  |
| 4             | DOMAIN NAME                                               | I-FLEX.COM             |      |      |  |  |  |
| 5             | LDAP SERVER TIMEOUT                                       | 0                      |      |      |  |  |  |
|               |                                                           |                        |      |      |  |  |  |
|               |                                                           |                        |      |      |  |  |  |
|               |                                                           |                        |      |      |  |  |  |
|               |                                                           |                        |      |      |  |  |  |
| Log           | Log Back Next Exi                                         |                        |      |      |  |  |  |

10. Specify the following LDAP server details.

#### LDAP Server URL

Specify the URL to access the LDAP server where the external user ID and password are maintained.

#### LDAP SSL Enabled

Check this box if the LDAP server is SSL enabled. If you check this box, then you need to specify the SSL port also in the field LDAP SERVER URL.

By default, this check box is unchecked. However, you can change this.

#### Security Authentication Type

Depending on the authentication mechanism supported by the LDAP server, select one of the following:

- Simple
- Strong

Note the following:

- Different servers support different authentication mechanisms.
- By default, the security authentication type is 'Simple'; however, you can change this.

#### Domain Name

Specify the domain name.

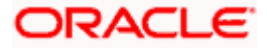

#### LDAP Server Timeout

Specify the LDAP server timeout in milliseconds. This must be a positive integer value. For example you can specify 1000, 10000 or 5000. If it is zero or less, it indicates that no read timeout is specified. Then the wait for the response infinite until it is received.

By default, the LDAP server timeout is zero; however, you can change this.

11. Click 'Next'. The following screen is displayed:

| Gracle FLEXCUBE U                                                                                | niversal Installer 12.4.0.0.0                                                                                                    |                                | ×         |  |  |  |
|--------------------------------------------------------------------------------------------------|----------------------------------------------------------------------------------------------------|--------------------------------|-----------|--|--|--|
| Oracle FLEXC                                                                                     | Oracle FLEXCUBE Universal Banking ORACLE                                                                                                    |                                |           |  |  |  |
| Property File Creation<br>Current screen provides an option for modifying the Gateway Properties |                                                                                                    |                                |           |  |  |  |
| XSD Path<br>Logger File<br>Debug Path<br>Security Key for E<br>SMS Pool Name                     | D:\Kernel11.1\GW_EJB\XSD\<br>D:\Kernel11.1\GW_EJB\config\gw_e<br>D:\Kernel11.1\GW_EJB\log\<br>D:\Kernel11.1\GW_EJB\log\<br>ncryption oraclefinancialsolutions<br>jdbc/fcjdevDSSMS | <pre>&gt;jb_logger.prope</pre> | rtie      |  |  |  |
| Log                                                                                              |                                                                                                    | Back                           | Next Exit |  |  |  |

12. Specify the following details.

#### XSD Path

Specify the path to the XSD file. File name is not required. File separator must be 'l'. There must be a 'l' at the end. All the relevant XSD files must be manually copied to this location.

E.g.:

For Windows: D:\Kernel11.1\GW\_EJB\XSD\

For Linux: /Kernel11.1/GW\_EJB/XSD/

#### Logger File

Specify the path to the 'gw\_ejb\_logger.properties' file with the file name. The file must be manually copied to the specified location.

E.g.:

For windows: D:\Kernel11.1\GW\_EJB\config\gw\_ejb\_logger.properties

For Linux: /Kernel11.1/GW\_EJB/config/gw\_ejb\_logger.properties

#### **Debug Path**

Specify the path to the folder where the application creates the logs. There must be a '/' at the end. You need to manually create the specified folder structure.

E.g.:

For windows: D:\Kernel11.1\GW\_EJB\log\

For Linux: /Kernel11.1/GW\_EJB/log/

13. Click 'Next'.

The Installer creates two files viz. 'gw\_ejb\_logger.properties' and 'GW\_EJB\_Prop.propeties' in the path provided to save the files.

| Source FLEXCUBE Univers   | al Installer 12.4.0.0.0                       |           |
|---------------------------|-----------------------------------------------|-----------|
| Oracle FLEXCUB            | E Universal Banking                           | ORACLE    |
| Property File Creation    |                                               |           |
| Current screen provides a | n option for modifying the Gateway Properties |           |
| DataSource                | FLEXTEST.WORLD                                |           |
|                           | POSS DataSource POSS CSF Av                   | ailable   |
| POSS DataSource           | POSSTEST.WORLD                                |           |
| Distributed Schema        | No 🔻                                          |           |
| RTT_PLUGIN REQUIRED       | RTT                                           |           |
| MSG IN LOG REQUIRED       | No  MSG OUT LOG REQUIRED                      | No 🔻      |
|                           |                                               |           |
| Log                       | Back                                          | Next Exit |

14. Specify the following details:

#### DataSource

The JDBC data source is an object bound to JNDI tree and provides database connectivity through a pool of JDBC connections.

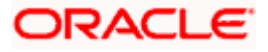

#### POSS Datasource

Check this box if POSS is required. If you check this box, you need to specify the POSS Datasource Name in the field below this.

#### **OPSS** Available

Indicate whether OPSS-CSF is installed or not.

Please choose this only if Oracle Platform Security Services - Credential Store Framework (CSF) is installed as per the guidelines in the pre-requisite document. It is recommended that you install CSF for safeguarding application specific security credentials.

#### **Distributed Schema**

If the schema is distributed, select 'Yes'.

If the schema is not distributed, select 'No'.

#### **Security Key for Encryption**

Specify the security key for the Encryption, here in this case it is 'Oraclefinancial solutions'.

#### RTT plugin Required

Chose the check box if rtt plugin is required

#### MSG IN LOG Required

Choose Yes/No from drop down box

#### **MSG OUT LOG Required**

Choose Yes/No from drop down box

15. Click 'Next'. The following screen is displayed.

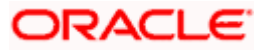

| A Oracle FLEXCUBE Universal Installer 12.4.0.0.0                                                                                                    | <b>X</b>                                                                                                    |
|----------------------------------------------------------------------------------------------------|----------------------------------------------------------------------------------------------------|
| Oracle FLEXCUBE Universal Banking                                                                                                    | ORACLE                                                                                                    |
| Property Installation<br>Current screen Displays the status of the object loaded.                                                                                                    |                                                                                                    |
| 2017-04-28T12:20:23,468 DEBUG [AWT-EventQueue-0] com.ofss.instal<br>2017-04-28T12:20:23,469 DEBUG [AWT-EventQueue-0] com.ofss.instal<br>2017-04-28T12:20:23,471 DEBUG [AWT-EventQueue-0] com.ofss.instal<br>2017-04-28T12:20:23,472 DEBUG [AWT-EventQueue-0] com.ofss.instal<br>2017-04-28T12:20:23,472 DEBUG [AWT-EventQueue-0] com.ofss.instal<br>2017-04-28T12:20:23,472 DEBUG [AWT-EventQueue-0] com.ofss.instal<br>2017-04-28T12:20:23,472 DEBUG [AWT-EventQueue-0] com.ofss.instal<br>2017-04-28T12:20:23,502 DEBUG [AWT-EventQueue-0] com.ofss.instal | ler.FcubsIns<br>ler.fcubs.ga<br>ler.fcubs.ga<br>ler.FcubsIns<br>ler.FcubsIns<br>ler.InstallerF<br>ler.InstallerF<br>■ |
| Property File     Logger File                                                                                                    | Save                                                                                                    |
| Log Back                                                                                                    | Next Exit                                                                                                    |

The property file will be created in a temporary folder.

- 16. Click 'Property File' to view the created property file.
- 17. Click 'Save' to the save the created property file in desired location.
- 18. Click 'Continue' to continue the installation process with gateway application type.
- 19. Click 'Next' to navigate to the installer home screen.

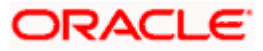

## 1.2.2 Gateway MDB Application

Follow the steps given below:

1. Start Oracle FLEXCUBE Universal Banking Solution Installer. Select 'Gateway' and click 'Next'. Following screen is displayed.

| Soracle FLEXCUBE Universal Installer 12.4.                     | 0.0.0             |              |
|----------------------------------------------------------------|-------------------|--------------|
| Oracle FLEXCUBE Universal                                      | Banking           | ORACLE       |
| Welcome To Oracle FLEXCUBE<br>Choose Oracle FLEXCUBE Component | for installation. |              |
| Property File                                                  |                   |              |
| EAR Name FCUBS External JSUIXML Required                       | Context Name      | FCJNeoWeb    |
| Release                                                        | KERNEL 🔻          |              |
| File Seperator Style                                           | Windows 👻         |              |
| Application Server                                             | Weblogic 👻        |              |
| DataBase Server                                                | Oracle 🗸          |              |
| Log                                                            | Bad               | sk Next Exit |

- 2. Select the option 'Property File'.
- 3. Specify the following details:

#### **File Seperator Style**

Specify the operating system in which you are creating the property file. Select the appropriate one from the drop-down list.

#### **Application Server**

Specify the application server in which you are creating the property file. Select the appropriate one from the drop-down list.

4. Click 'Next' and the following screen is displayed:

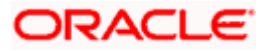

| Soracle FLEXCUBE Universal Installer 12.4.0.0.0                                                                                                    |           |
|----------------------------------------------------------------------------------------------------|-----------|
| Oracle FLEXCUBE Universal Banking                                                                                                    | ORACLE    |
| Gateway Property File Creation<br>Choose the Gateway Application Type<br>Gateway Application Type<br>Gateway EJB<br>Gateway MDB<br>Gateway Http Servlet<br>Gateway WebServices |           |
| Log Back                                                                                                    | Next Exit |

5. Select 'Gateway MDB' to create configuration files for the application. Click 'Next'.

Following screen is displayed:

| Soracle FLEXCUBE Universal Installer 12.4.0.0.0                                                                      |               |
|----------------------------------------------------------------------------------------------------|---------------|
| Oracle FLEXCUBE Universal Banking                                                                                    | ORACLE        |
| Property File Creation<br>Specify the Property File path.                                                            |               |
| Load Property File                                                                                                   |               |
| For Modifying the Existing Property file specify the path else leave the p<br>for loading the default property file. | ath unchanged |
| Log Back                                                                                                    | Next Exit     |

6. Specify the following details:

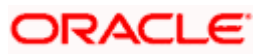

#### Load Property File

If you are creating a new property file, leave the field blank. If you wish to modify an existing property file, you can manually specify the location of the property file.

Before proceeding, ensure that the folder structures used in the following steps are created.

7. Click 'Next'. The following screen is displayed:

The installer displays the 'Multi Entity' screen.

| 🛓 Oracle              | e FLEXCU               | BE Universal Ins | taller 12.4.0.0 | ).0         |      |      | x    |
|-----------------------|------------------------|------------------|-----------------|-------------|------|------|------|
| Orac                  | cle FLE                | EXCUBE U         | niversal E      | Banking     |      | ORAC | LE.  |
| <b>Multi</b><br>Provi | Entity Na<br>de Entity | ames<br>Names    |                 |             |      | _    |      |
|                       | MultiEnti              | ty Required      | <b>*</b>        |             | +    | _    |      |
|                       | S.No                   |                  |                 | Entity Name |      |      |      |
|                       | 1                      | ENTITY1          |                 |             |      |      |      |
|                       | 2                      | ENTITY2          |                 |             |      |      |      |
|                       | 3                      | ENTITY3          |                 |             |      |      |      |
|                       |                        |                  |                 |             |      |      |      |
|                       |                        |                  |                 |             |      |      |      |
|                       |                        |                  |                 |             |      |      |      |
|                       |                        |                  |                 |             |      |      |      |
|                       |                        |                  |                 |             |      |      | ,    |
|                       |                        |                  |                 |             |      |      |      |
| Log                   |                        |                  |                 |             | Back | Next | Exit |

#### **MultiEntity Required**

Select the multi entity check box for enabling the multi entity deployment.

After selected the multi entity option '+', '-'buttons will be enabling for capturing the entity Name

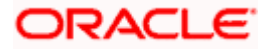

#### + Button:

New row will be added for capturing new entity name.

- Button:

Select the entity name and click - button, will be deletion of existing entity name

#### **Entity Name:**

Enter the entity name as single word

For example: ENTITY1

Click 'Next'. The following screen is displayed:

| Soracle FLEXCUBE Universal Installe                                                                                                  | r 12.4.0.0.0                                                                            | _ <b>_ _</b> ×                |
|----------------------------------------------------------------------------------------------------|-----------------------------------------------------------------------------------------|-------------------------------|
| Oracle FLEXCUBE Unive                                                                                                    | ersal Banking                                                                           | ORACLE                        |
| Property File Creation<br>Current screen provides an option                                                                          | for Enabling Single Sign on                                                             |                               |
| SSO Required<br>SSO KEY                                                                                                    | DN                                                                                      |                               |
| Authentication details maintained                                                                                                    | external to FLEXCUBE                                                                    |                               |
| External Password Required                                                                                                    | Authentication Typ                                                                      | e MSAD 💌                      |
| External User Login Required                                                                                                    |                                                                                         |                               |
| External Password Required: The<br>password only. The user ID can b<br>user ID.<br>Authentication Type: LDAP/MSAD<br>authentication. | e user can login with MSAD<br>e either the MSAD/LDAP us<br>is the type of external serv | LDAP server<br>er ID or FCUBS |
| Log                                                                                                    |                                                                                         | Back Next Exit                |

9. Specify the following details.

#### **SSO Required**

Check this box to enable single sign-on (SSO). If you check this box, you need to specify the SSO Key.

#### SSO Key

Specify the SSO key. If you have checked the box 'SSO Required', it is mandatory to specify the SSO key.

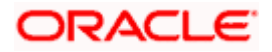

If you have checked the box 'SSO Required', then the Installer will skip the following two screens and will directly navigate to the Modifying the Gateway properties Screen.

#### **External Password Required**

Check this box to allow the user-login using MSAD/LDAP password irrespective of the user ID. If you check this box, the user ID can be either the MSAD/LDAP user ID or the FCUBS user ID. And the password can be MSAD/LDAP server password only.

By default, this check box is unchecked. However, you can change this.

If you do not check this box, the installer skips the following screen and directly navigates you to the Modifying the Gateway Properties Screen.

| Source FLEXCUBE Universal Installer                                                                                                  | r 12.4.0.0.0                                                                                        |                         |
|----------------------------------------------------------------------------------------------------|----------------------------------------------------------------------------------------------------|-------------------------|
| Oracle FLEXCUBE Unive                                                                                                    | ersal Banking                                                                                       | ORACLE                  |
| Property File Creation<br>Current screen provides an option                                                                          | for Enabling Single Sign on                                                                         |                         |
| SSO Required<br>SSO KEY                                                                                                    | DN                                                                                                  |                         |
| Authentication details maintained e                                                                                                  | external to FLEXCUBE                                                                                |                         |
| External Password Required<br>External User Login Required                                                                           | Authentication Type                                                                                 | MSAD 🔻                  |
| External Password Required: The<br>password only. The user ID can b<br>user ID.<br>Authentication Type: LDAP/MSAD<br>authentication. | e user can login with MSAD/LD,<br>e either the MSAD/LDAP user I<br>is the type of external server i | AP server<br>D or FCUBS |
| Log                                                                                                    | E                                                                                                   | 3ack Next Exit          |

#### **External User Login Required**

Check this box to enable user login using MSAD/LDAP user ID. If you check this box, the user can login using MSAD/LDAP server user ID as well as using FCUBS user ID. If you do not check this, the user can login using FCUBS user ID only.

By default, this check box is unchecked. However, you can change this.

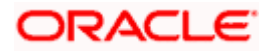

| 4 | Oracle FLEXCUBE Universal Installer                                                                                                   | 12.4.0                        | 0.0                                                                           |                               |           |
|---|----------------------------------------------------------------------------------------------------|-------------------------------|-------------------------------------------------------------------------------|-------------------------------|-----------|
|   | Oracle FLEXCUBE Unive                                                                                                    | rsal                          | Banking                                                                       |                               | ORACLE    |
|   | Property File Creation<br>Current screen provides an option f<br>SSO Required                                                         | or Ena                        | bling Single Sign on                                                          |                               |           |
|   | Authentication details maintained e<br>External Password Required<br>External User Login Required                                     | xterna<br>Ľ                   | to FLEXCUBE                                                                   | LDAP                          | T         |
|   | External Password Required: The<br>password only. The user ID can be<br>user ID.<br>Authentication Type: LDAP/MSAD<br>authentication. | user (<br>e eithe<br>is the f | an login with MSAD/LD/<br>r the MSAD/LDAP user I<br>type of external server ( | AP serv<br>D or FC<br>used fo | r = v     |
|   | Log                                                                                                    |                               | E                                                                             | ack                           | Next Exit |

The field 'Authentication Type' is enabled if one of the above check boxes is checked:

#### Authentication Type

Select the authentication type from the adjoining drop-down list. This is the type of external server that is used. You can select one of the following options:

- MSAD (Microsoft Active Directory)
- LDAP (Lightweight Directory Access Protocol)

By default, 'MSAD' is selected; however, you can change it.

10. Click 'Next'. The following screen is displayed.

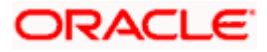

| Oracle | FLEXCUBE Universal Installer | 12.4.0.0.0             |      |         | ×   |
|--------|------------------------------|------------------------|------|---------|-----|
| Orac   | IE FLEXCUBE Univer           | sal Banking            |      | ORACLE  | =   |
| Prope  | rty File Creation            |                        |      |         |     |
| LDAP   | Server Details for Gateway   |                        |      |         |     |
| No.    | Name                         | Value                  |      |         |     |
| 1      | LDAP SERVER URL              | LDAP://10.10.10.10:111 |      |         |     |
| 2      | LDAP SSL ENABLED             |                        |      |         |     |
| 3      | SECURITY AUTHENTICAT         | Simple                 |      |         |     |
| 4      | DOMAIN NAME                  | I-FLEX.COM             |      |         |     |
| 5      | LDAP SERVER TIMEOUT          | 0                      |      |         |     |
|        |                              |                        |      |         |     |
|        |                              |                        |      |         |     |
|        |                              |                        |      |         |     |
|        |                              |                        |      |         | _   |
| 1.00   |                              |                        | Rack | Next Ex |     |
| Log    |                              |                        | Баск | Next Ex | un. |

11. Specify the following LDAP server details.

#### LDAP Server URL

Specify the URL to access the LDAP server where the external user ID and password are maintained.

#### LDAP SSL Enabled

Check this box if the LDAP server is SSL enabled. If you check this box, then you need to specify the SSL port also in the field LDAP SERVER URL.

By default, this check box is unchecked. However, you can change this.

#### Security Authentication Type

Depending on the authentication mechanism supported by the LDAP server, select one of the following:

- Simple
- Strong

Note the following::

- Different servers support different authentication mechanisms.
- By default, the security authentication type is 'Simple'; however, you can change this.

#### Domain Name

Specify the domain name.

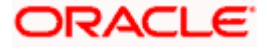

#### LDAP Server Timeout

Specify the LDAP server timeout in milliseconds. This must be a positive integer value. For example you can specify 1000, 10000 or 5000. If it is zero or less, it indicates that no read timeout is specified. Then the wait for the response infinite until it is received.

By default, the LDAP server timeout is zero; however, you can change this.

Click 'Next'. The following screen is displayed:

| Solution Oracle FLEXCUBE U                                                    | niversal In:                                                | staller 12.4.0.0.0                                                                                 |                           |           |
|-------------------------------------------------------------------------------|-------------------------------------------------------------|----------------------------------------------------------------------------------------------------|---------------------------|-----------|
| Oracle FLEXC                                                                  | CUBE U                                                      | niversal Bankin                                                                                    | g                         | ORACLE    |
| Property File Crea<br>Current screen pr                                       | ation<br>rovides an                                         | option for modifying t                                                                             | he Gateway Propertie      | 15        |
| XSD Path<br>Logger File<br>Debug Path<br>Security Key for Er<br>SMS Pool Name | D:\Kerne<br>kernel11.<br>D:\Kerne<br>ncryption<br>jdbc/fcjo | II1.1\GW_MDB\XSD\<br>.1\GW_MDB\config\gv<br>II1.1\GW_MDB\log\<br>oraclefinancialsoluti<br>devDSSMS | v_mdb_logger.prope<br>ons | rties     |
| Log                                                                           |                                                             |                                                                                                    | Back                      | Next Exit |

12. Specify the following details.

#### XSD Path

Specify the path to the XSD file. File name is not required. File separator must be '/. There must be a '/' at the end. All the relevant XSD files must be manually copied to this location.

E.g.:

For Windows: D:\Kernel11.1\GW\_MDB\XSD\

For Linux: /Kernel11.1/GW\_MDB/XSD/

#### Logger File

Specify the path to the 'gw\_mdb\_logger.properties' file with the file name. The file must be manually copied to the specified location.

E.g.:

For windows: D:\Kernel11.1\GW\_MDB\config\gw\_mdb\_logger.properties

For Linux: /Kernel11.1/GW\_MDB/config/gw\_mdb\_logger.properties

#### **Debug Path**

Specify the path to the folder where the application creates the logs. There must be a '/' at the end. You need to manually create the folder structure.

E.g.:

For windows: D:\Kernel11.1\GW\_MDB\log\

For Linux: /Kernel11.1/GW\_MDB/log/

Click 'Next'.

The Installer creates two files viz. 'gw\_ mdb\_logger.properties' and 'GW\_ MDB\_Prop.properties' in the path provided to save the files.

| Solution Oracle FLEXCUBE U | niversal Installer 12.4.0.0.0 |                          |           |
|----------------------------|-------------------------------|--------------------------|-----------|
| Oracle FLEXC               | UBE Universal Ba              | nking                    | ORACLE    |
| Property File Creation     | on                            |                          |           |
| Current screen provi       | des an option for modifying   | g the Gateway Properties |           |
| DataSource                 | FLEXTEST.WORLD                |                          |           |
|                            | POSS DataSource               | OPSS CSF Available       |           |
| POSS DataSource            | POSSTEST.WORLD                |                          |           |
| Distributed Schema         | No 🔽                          |                          |           |
| RTT_PLUGIN REQU            | IF 🔜 RTT                      |                          |           |
|                            |                               |                          |           |
|                            |                               |                          |           |
|                            |                               |                          |           |
|                            |                               |                          |           |
| Log                        |                               | Back                     | Next Exit |
|                            |                               |                          |           |

13. Specify the following details:

#### DataSource

The JDBC data source is an object bound to JNDI tree and provides database connectivity through a pool of JDBC connections.

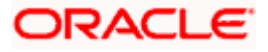

#### **POSS Datasource**

Check this box if POSS is required. If you check this box, you need to specify the POSS Datasource Name in the field below this.

#### **OPSS** Available

Indicate whether OPSS-CSF is installed or not.

Please choose this only if Oracle Platform Security Services - Credential Store Framework (CSF) is installed as per the guidelines in the pre-requisite document. It is recommended that you install CSF for safeguarding application specific security credentials.

#### **Distributed Schema**

If the schema is distributed, select 'Yes'.

If the schema is not distributed, select 'No'.

The Installer creates two files viz. 'gw\_ejb\_logger.properties' and 'GW\_EJB\_Prop.properties' in the path provided to save the files.

#### **Security Key for Encryption**

Specify the security key for the Encryption, here in this case it is 'Oraclefinancial solutions'.

Click 'Next'. The following screen is displayed.

| Gatev<br>Curre | vay Property File Creation<br>nt screen provides an opt | n<br>ion for modifying MDB Properties |  |
|----------------|---------------------------------------------------------|---------------------------------------|--|
| No.            | Name                                                    | Value                                 |  |
| 1              | Request Queue                                           | MDB_QUEUE                             |  |
| 2              | Response queue                                          | MDB_QUEUE_RESPONSE                    |  |
| 3              | DL Queue                                                | MDB_QUEUE_DLQ                         |  |
| 4              | Connection Factory                                      | MDBQCF                                |  |
| 5              | Secure Queue                                            |                                       |  |
| 6              | Caller ID                                               |                                       |  |
| 7              | Caller Password                                         |                                       |  |
|                |                                                         |                                       |  |

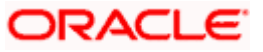

15. Specify the following details:

#### **Request Queue**

Specify the request queue. This is the point-to-point destination type used for asynchronous peer communication.

E.g.: MDB\_QUEUE

#### Response Queue

Specify the response queue name.

E.g.: MDB\_QUEUE\_RESPONSE

#### **DL Queue**

Specify the dead letter queue name.

E.g.: MDB\_QUEUE\_DLQ

#### **Connection Factory**

Specify the connection configuration parameters to create connections for JMS clients.

E.g.: MDBQCF.

#### **Secure Queue**

Check this box if the Caller ID and Caller Password values have to be entered.

The Installer creates two files viz. 'gw\_mdb\_logger.properties' and 'GW\_MDB\_Prop.properties' in the path provided to save the files.

Click 'Next'. The following screen is displayed.

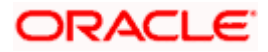

| Aracle FLEXCUBE Universal Installer 12.4.0.0.0                                                                                                    |                                                                                                    |
|----------------------------------------------------------------------------------------------------|----------------------------------------------------------------------------------------------------|
| Oracle FLEXCUBE Universal Banking                                                                                                    | ORACLE                                                                                                    |
| Property Installation<br>Current screen Displays the status of the object loaded.                                                                                                    |                                                                                                    |
| 2017-04-28T12:27:28,102 DEBUG [AWT-EventQueue-0] com.ofss.instal<br>2017-04-28T12:27:28,102 DEBUG [AWT-EventQueue-0] com.ofss.instal<br>2017-04-28T12:27:28,103 DEBUG [AWT-EventQueue-0] com.ofss.instal<br>2017-04-28T12:27:28,103 DEBUG [AWT-EventQueue-0] com.ofss.instal<br>2017-04-28T12:27:28,103 DEBUG [AWT-EventQueue-0] com.ofss.instal<br>2017-04-28T12:27:28,103 DEBUG [AWT-EventQueue-0] com.ofss.instal<br>2017-04-28T12:27:28,110 DEBUG [AWT-EventQueue-0] com.ofss.instal | ler.FcubsIns<br>Ier.Fcubs.ga<br>Ier.fcubs.ga<br>Ier.FcubsIns<br>Ier.FcubsIns<br>Ier.Installerf<br>Ier.Installerf<br>■ |
| Property File     Logger File                                                                                                    | Save<br>Continue>                                                                                                    |
| Log Back                                                                                                    | Next Exit                                                                                                    |

The property file will be created in a temporary folder.

- 16. Click 'Property File' to view the created property file.
- 17. Click 'Save' to the save the created property file in desire location.
- 18. Click 'Continue' to continue the installation process with gateway application type.
- 19. Click 'Next' to navigate to the installer home screen.

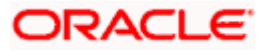

## 1.2.3 Gateway HTTP Servlet Application

Follow the steps given below:

1. Start Oracle FLEXCUBE Universal Banking Solution Installer. Select 'Gateway' and click 'Next'. Following screen is displayed.

| Solution State FLEXCUBE Universal Installer 12.4.                                |                                     | _ <b>_</b> X |           |  |  |  |
|----------------------------------------------------------------------------------|-------------------------------------|--------------|-----------|--|--|--|
| Oracle FLEXCUBE Universal                                                        |                                     | ORACLE       |           |  |  |  |
| Welcome To Oracle FLEXCUBE<br>Choose Oracle FLEXCUBE Component for installation. |                                     |              |           |  |  |  |
| Property File                                                                    |                                     |              |           |  |  |  |
| EAR Name FCUBS External JSUIXML Required                                         | Context Name<br>External JSUIXML Pa | FCJN         | eoWeb     |  |  |  |
| Release                                                                          | KERNEL                              | •            |           |  |  |  |
| File Seperator Style                                                             | Windows                             | •            |           |  |  |  |
| Application Server                                                               | Weblogic                            | •            |           |  |  |  |
| DataBase Server                                                                  | Oracle                              | -            |           |  |  |  |
| Log                                                                              |                                     | Back         | Next Exit |  |  |  |

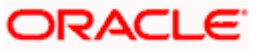

- 2. Select the option 'Property File'.
- 3. Specify the following details:

#### **File Seperator Style**

Specify the operating system in which you are creating the property file. Select the appropriate one from the drop-down list.

#### **Application Server**

Specify the application server in which you are creating the property file. Select the appropriate one from the drop-down list.

Once you have specified the details, click 'Next' to continue. The following screen is displayed.

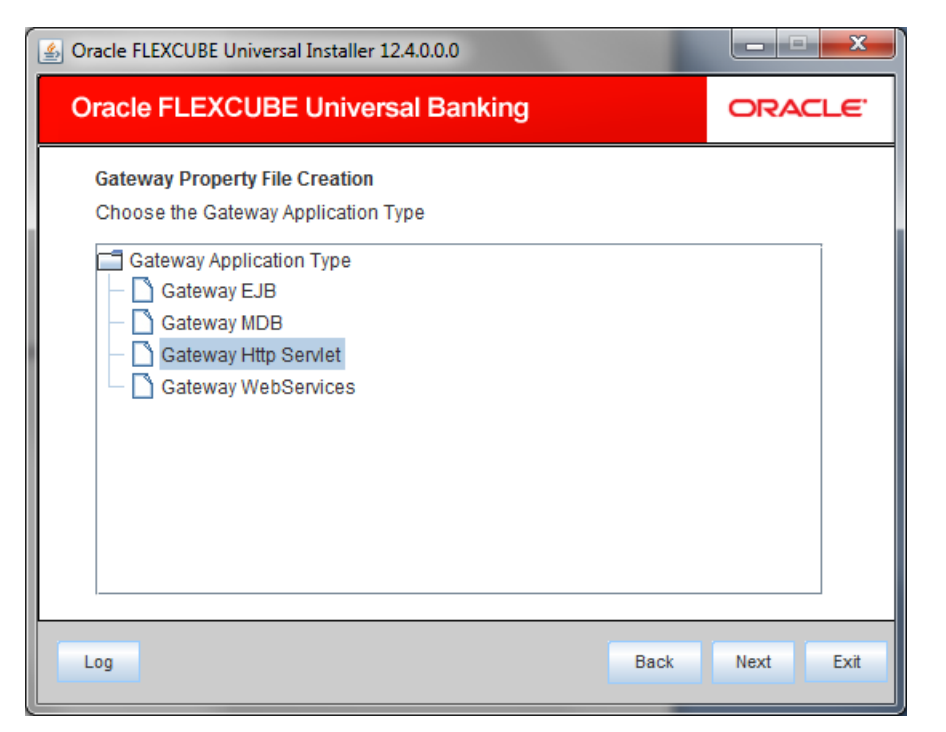

4. Select 'Gateway Http Servlet' to create configuration files for the application, and click 'Next'.

Following screen is displayed.

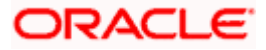

| Source FLEXCUBE Universal Installer 12.4.0.0.0                                                                       |               |
|----------------------------------------------------------------------------------------------------|---------------|
| Oracle FLEXCUBE Universal Banking                                                                                    | ORACLE        |
| Property File Creation<br>Specify the Property File path.                                                            |               |
| Load Property File                                                                                                   |               |
| For Modifying the Existing Property file specify the path else leave the p<br>for loading the default property file. | ath unchanged |
| Log Back                                                                                                    | Next Exit     |

5. Specify the following details:

#### Load Property File

If you are creating a new property file, leave the field blank. If you wish to modify an existing property file, you can manually specify the location of the property file.

Before proceeding, ensure that the folder structures used in the following steps are created. Click 'Next'. The following screen is displayed:

The installer displays the 'Multi Entity' screen.

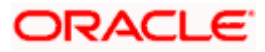

| 🛓 Oracle       | Oracle FLEXCUBE Universal Installer 12.4.0.0.0 |               |   |             |      |      | x    |
|----------------|------------------------------------------------|---------------|---|-------------|------|------|------|
| Ora            | Oracle FLEXCUBE Universal Banking              |               |   |             |      |      | LE.  |
| Multi<br>Provi | <b>i Entity N</b> a<br>ide Entity              | ames<br>Names |   |             |      |      |      |
|                | MultiEnti                                      | ty Required   | ¥ |             | +    | _    |      |
|                | S.No                                           |               |   | Entity Name |      |      |      |
|                | 1                                              | ENTITY1       |   |             |      |      |      |
|                | 2                                              | ENTITY2       |   |             |      |      |      |
|                | 3                                              | ENTITY3       |   |             |      |      |      |
|                |                                                |               |   |             |      |      |      |
|                |                                                |               |   |             |      |      |      |
|                |                                                |               |   |             |      |      |      |
|                |                                                |               |   |             |      |      |      |
|                |                                                |               |   |             |      |      |      |
|                |                                                |               |   |             |      |      |      |
| Log            |                                                |               |   |             | Back | Next | Exit |

#### **MultiEntity Required**

Select the multi entity check box for enabling the multi entity deployment.

After selected the multi entity option '+', '-'buttons will be enabling for capturing the entity Name

#### + Button:

New row will be added for capturing new entity name.

- Button:

Select the entity name and click - button, will be deletion of existing entity name

#### **Entity Name:**

Enter the entity name as single word

For example: ENTITY1

Click 'Next'. The following screen is displayed:

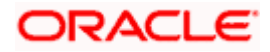

| Gracle FLEXCUBE U                                                                                | iversal Installer 12.4.0.                                                                                     | 0.0                                                         |               |           |  |
|--------------------------------------------------------------------------------------------------|----------------------------------------------------------------------------------------------------|-------------------------------------------------------------|---------------|-----------|--|
| Oracle FLEXCUBE Universal Banking ORACLE                                                         |                                                                                                    |                                                             |               |           |  |
| Property File Creation<br>Current screen provides an option for modifying the Gateway Properties |                                                                                                    |                                                             |               |           |  |
| XSD Path<br>Logger File<br>Debug Path<br>Security Key for Ei<br>SMS Pool Name                    | D:\Kernel11.1\GW_HT<br>Kernel11.1\GW_HTTP<br>D:\Kernel11.1\GW_HT<br>Cryption oraclefinanc<br>idbc/fcjdevDSSMS | TTP\XSD\<br>\config\gw_http_lo<br>TTP\log\<br>cialsolutions | gger.properti |           |  |
| Log                                                                                              |                                                                                                    |                                                             | Back          | Next Exit |  |

7. Specify the following details.

#### XSD Path

Specify the path to the XSD file. File name is not required. File separator must be 'l'. There must be a 'l' at the end. All the relevant XSD files must be manually copied to this location.

E.g.:

For Windows: D:\Kernel11.1\GW\_HTTP\XSD\

For Linux: /Kernel11.1/GW\_HTTP/XSD/

#### Logger File

Specify the path to the 'gw\_ http\_logger.properties' file with the file name. The file must be manually copied to the specified location.

#### E.g.:

For windows: D:\Kernel11.1\GW\_HTTP\config\gw\_http\_logger.properties

For Linux: /Kernel11.1/GW\_HTTP/config/gw\_http\_logger.properties

#### **Debug Path**

Specify the path to the folder where the application creates the logs. There must be a '*l*' at the end. You need to manually create the folder structure.

#### E.g.:

For windows: D:\Kernel11.1\GW\_HTTP\log\

For Linux: /Kernel11.1/GW\_HTTP/log/

8. Click 'Next'.

The Installer creates two files viz. 'gw\_http\_logger.properties' and 'GW\_HTTP\_Prop.properties' in the path provided to save the files.

| Solution of the second second | iversal Installer 12.4.0.0.0           |              |           |
|----------------------------------------------------------------------------------------------------|----------------------------------------|--------------|-----------|
| Oracle FLEXC                                                                                                    | UBE Universal Banking                  |              | ORACLE    |
| Property File Creatio                                                                                                    | n                                      |              |           |
| Current screen provid                                                                                                    | les an option for modifying the Gatewa | y Properties |           |
| DataSource                                                                                                    | FLEXTEST.WORLD                         |              |           |
|                                                                                                    | POSS DataSource POSS C                 | SF Available |           |
| POSS DataSource                                                                                                    |                                        |              |           |
| Distributed Schema                                                                                                    | No 🔻                                   |              |           |
|                                                                                                    |                                        |              |           |
|                                                                                                    |                                        |              |           |
|                                                                                                    |                                        |              |           |
|                                                                                                    |                                        |              |           |
|                                                                                                    |                                        |              |           |
| Log                                                                                                    |                                        | Back         | Next Exit |

9. Specify the following details:

#### DataSource

The JDBC data source is an object bound to JNDI tree and provides database connectivity through a pool of JDBC connections.

#### **POSS Datasource**

Check this box if POSS is required. If you check this box, you need to specify the POSS Datasource Name in the field below this.

#### **OPSS** Available

Indicate whether OPSS-CSF is installed or not.

Please choose this only if Oracle Platform Security Services - Credential Store Framework (CSF) is installed as per the guidelines in the pre-requisite document. It is recommended that you install CSF for safeguarding application specific security credentials.

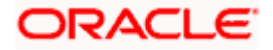

#### **Distributed Schema**

If the schema is distributed, select 'Yes'.

If the schema is not distributed, select 'No'.

The Installer creates two files viz. 'gw\_ejb\_logger.properties' and 'GW\_EJB\_Prop.properties' in the path provided to save the files.

#### **Security Key for Encryption**

Specify the security key for the Encryption, here in this case it is 'Oraclefinancial solutions'.

#### **RTT plugin Required**

Chose the check box if rtt plugin is required

On click of Next The following screen is displayed.

The Installer creates two files viz. 'gw\_http\_logger.properties' and 'GW\_HTTP\_Prop.properties' in the path provided to save the files.

Click 'Next'. The following screen is displayed.

| Source FLEXCUBE Universal Installer 12.4.0.0.0                                                                                                    |                                                                                                    |
|----------------------------------------------------------------------------------------------------|----------------------------------------------------------------------------------------------------|
| Oracle FLEXCUBE Universal Banking                                                                                                    | ORACLE                                                                                                    |
| Property Installation<br>Current screen Displays the status of the object loaded.                                                                                                    |                                                                                                    |
| 2017-04-28T12:30:29,050 DEBUG [AWT-EventQueue-0] com.ofss.insta<br>2017-04-28T12:30:29,050 DEBUG [AWT-EventQueue-0] com.ofss.insta<br>2017-04-28T12:30:29,051 DEBUG [AWT-EventQueue-0] com.ofss.insta<br>2017-04-28T12:30:29,051 DEBUG [AWT-EventQueue-0] com.ofss.insta<br>2017-04-28T12:30:29,051 DEBUG [AWT-EventQueue-0] com.ofss.insta<br>2017-04-28T12:30:29,051 DEBUG [AWT-EventQueue-0] com.ofss.insta<br>2017-04-28T12:30:29,051 DEBUG [AWT-EventQueue-0] com.ofss.insta | Iler.FcubsIns<br>Iler.fcubs.ga<br>Iler.fcubs.ga<br>Iler.FcubsIns<br>Iler.FcubsIns<br>Iler.Installerf<br>Iler.Installerf |
| Property File     Logger File                                                                                                    | Save                                                                                                    |
|                                                                                                    | Continue>                                                                                                    |
| Log Back                                                                                                    | Next Exit                                                                                                    |

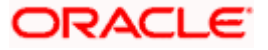

The property file will be created in a temporary folder.

- 10. Click 'Property File' to view the created property file.
- 11. Click 'Save' to the save the created property file in desire location.
- 12. Click 'Continue' to continue the installation process with gateway application type.
- 13. Click 'Next' to navigate to the installer home screen.

The property file will be created in the specified folder.

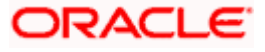

## 1.2.4 Gateway Web Service Application

Follow the steps given below:

1. Start Oracle FLEXCUBE Universal Banking Solution Installer. Select 'Gateway' and click 'Next' and the following screen is displayed:

| Oracle FLEXCUBE Universa         | l Banking           | ORACL  |
|----------------------------------|---------------------|--------|
|                                  |                     |        |
| Welcome To Oracle FLEXCUBE       |                     |        |
| Choose Oracle FLEXCOBE Component | t for installation. |        |
| Ргорепу ние                      |                     |        |
| EAR Name FCUBS                   | Context Name FCJ    | NeoWeb |
| Release                          | KERNEL              |        |
| File Seperator Style             | Windows 💌           |        |
| Application Server               | Weblogic 💌          |        |
| DataBase Server                  | Oracle 🗸            |        |
|                                  |                     |        |

- 3. Select the option 'Property File'.
- 4. Specify the following details:

#### **Operating System**

Specify the operating system in which you are creating the property file. Select the appropriate one from the drop-down list.

#### **Application Server**

Specify the application server in which you are creating the property file. Select the appropriate one from the drop-down list.

Click 'Next'.

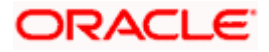

| Soracle FLEXCUBE Universal Installer 12.4.0.0.0                                           |           |
|-------------------------------------------------------------------------------------------|-----------|
| Oracle FLEXCUBE Universal Banking                                                         | ORACLE    |
| Gateway Property File Creation<br>Choose the Gateway Application Type                     |           |
| Gateway Application Type Gateway EJB Gateway MDB Gateway Http Servlet Gateway WebServices |           |
|                                                                                           |           |
| Log Back                                                                                  | Next Exit |
| Back                                                                                      | Next EXIt |

Select 'Gateway WebServices' to create configuration files for the application. Click 'Next'. The following screen is displayed.

| Soracle FLEXCUBE Universal Installer 12.4.0.0.0                                                                      |               |
|----------------------------------------------------------------------------------------------------|---------------|
| Oracle FLEXCUBE Universal Banking                                                                                    | ORACLE        |
| Property File Creation<br>Specify the Property File path.                                                            |               |
| Load Property File                                                                                                   |               |
| For Modifying the Existing Property file specify the path else leave the p<br>for loading the default property file. | ath unchanged |
| Log Back                                                                                                    | Next Exit     |

5. Specify the following details:

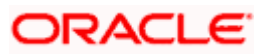

#### Load Property File

If you are creating a new property file, leave the field blank. If you wish to modify an existing property file, you can manually specify the location of the property file.

Before proceeding, ensure that the folder structures used in the following steps are created.

Click 'Next'. The following screen is displayed:

The installer displays the 'Multi Entity' screen.

| ) 🛓 | Oracle                            | ■ FLEXCU               | BE Universal In: | staller 12.4.0 | 0.0.0       |      |      | ×    |
|-----|-----------------------------------|------------------------|------------------|----------------|-------------|------|------|------|
|     | Oracle FLEXCUBE Universal Banking |                        |                  |                |             | ORA  | CLE. |      |
| Γ   | Multi<br>Provi                    | Entity Na<br>de Entity | ames<br>Names    |                |             |      |      |      |
|     |                                   | MultiEnti              | ty Required      | <b>1</b>       |             | +    | -    |      |
|     |                                   | S.No                   |                  |                | Entity Name |      |      |      |
|     |                                   | 1                      | ENTITY1          |                |             |      |      | 1    |
|     |                                   | 2                      | ENTITY2          |                |             |      |      | 1    |
|     |                                   | 3                      | ENTITY3          |                |             |      |      | ]    |
|     |                                   |                        |                  |                |             |      |      |      |
|     |                                   |                        |                  |                |             |      |      |      |
|     |                                   |                        |                  |                |             |      |      |      |
|     |                                   |                        |                  |                |             |      |      |      |
|     |                                   |                        |                  |                |             |      |      |      |
|     |                                   |                        |                  |                |             |      |      |      |
|     | Log                               |                        |                  |                |             | Back | Next | Exit |

#### **MultiEntity Required**

Select the multi entity check box for enabling the multi entity deployment.

After selected the multi entity option '+', '-'buttons will be enabling for capturing the entity Name

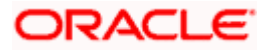

#### + Button:

New row will be added for capturing new entity name.

- Button:

Select the entity name and click - button, will be deletion of existing entity name

#### **Entity Name:**

Enter the entity name as single word

For example: ENTITY1

1. Click 'Next'. The following screen is displayed:

| A Oracle FLEXCUBE Universal Installe                                                                                                    | r 12.4.0.0.0                      |               |  |  |  |
|----------------------------------------------------------------------------------------------------|-----------------------------------|---------------|--|--|--|
| Oracle FLEXCUBE Unive                                                                                                    | Oracle FLEXCUBE Universal Banking |               |  |  |  |
| Property File Creation<br>Current screen provides an option                                                                                                    | for Enabling Single Sign on       |               |  |  |  |
| SSO Required<br>SSO KEY                                                                                                    | DN                                |               |  |  |  |
| Authentication details maintained                                                                                                    | external to FLEXCUBE              |               |  |  |  |
| External Password Required                                                                                                    | Authentication Type               | MSAD 💌        |  |  |  |
| External User Login Required                                                                                                    |                                   |               |  |  |  |
| External Password Required: The user can login with MSAD/LDAP server password only. The user ID can be either the MSAD/LDAP user ID or FCUBS user ID. Authentication Type: LDAP/MSAD is the type of external server used for authentication. |                                   |               |  |  |  |
| Log                                                                                                    | в                                 | ack Next Exit |  |  |  |

2. Specify the following details.

#### **SSO Required**

Check this box to enable single sign-on (SSO). If you check this box, you need to specify the SSO Key.

#### SSO Key

Specify the SSO key. If you have checked the box 'SSO Required', it is mandatory to specify the SSO key.

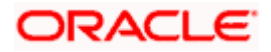

If you have checked the box 'SSO Required', then the Installer will skip the following two screens and will directly navigate to the SSL screen shown below in this manual.

If you have not checked the box 'SSO Required', then click 'Next'. The following screen is displayed.

#### 1. External User Login Required

Check this box to enable user login using MSAD/LDAP user Id.

If you check this box, the user can login with MSAD/LDAP server user Id as well as FCUBS user Id. If you do not check this box, the user can login using FCUBS user Id only.

| State FLEXCUBE Universal Installe                                                                                                    | r 12.4.0.0.0                              |                |  |
|----------------------------------------------------------------------------------------------------|-------------------------------------------|----------------|--|
| Oracle FLEXCUBE Unive                                                                                                    | ORACLE                                    |                |  |
| Property File Creation<br>Current screen provides an option<br>SSO Required<br>SSO KEY                                                                                                    | for Enabling Single Sign on               |                |  |
| Authentication details maintained<br>External Password Required<br>External User Login Required                                                                                                    | external to FLEXCUBE  Authentication Type | MSAD V<br>MSAD |  |
| External Password Required: The user can login with MSAD/LDAP server<br>password only. The user ID can be either the MSAD/LDAP user ID or FCUBS<br>user ID.<br>Authentication Type: LDAP/MSAD is the type of external server used for |                                           |                |  |
| Log                                                                                                    |                                           | Back Next Exit |  |

#### **External Password Required**

Check this box to allow user login using MSAD/LDAP password irrespective of the user Id.

If you check this box, the user can login using MSAD/LDAP server password only. The user Id can be one of the following:

- MSAD/LDAP user Id
- FCUBS user Id

If you do not check this box, then the installer skips the following screen and directly navigates to the Modifying Gateway Properties screen.

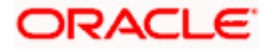

| Source FLEXCUBE Universal Installer                                                                                                    | r 12.4.0.0.0                |               |  |  |
|----------------------------------------------------------------------------------------------------|-----------------------------|---------------|--|--|
| Oracle FLEXCUBE Unive                                                                                                    | ORACLE                      |               |  |  |
| Property File Creation<br>Current screen provides an option<br>SSO Required<br>SSO KEY                                                                                                    | for Enabling Single Sign on |               |  |  |
| Authentication details maintained e<br>External Password Required<br>External User Login Required                                                                                                    | Authentication Type         | MSAD 🔻        |  |  |
| External Password Required: The user can login with MSAD/LDAP server<br>password only. The user ID can be either the MSAD/LDAP user ID or FCUBS<br>user ID.<br>Authentication Type: LDAP/MSAD is the type of external server used for |                             |               |  |  |
| Log                                                                                                    | E                           | ack Next Exit |  |  |

#### Authentication Type

Select the authentication type. This is the type of external server that is used. You can select one of the following options:

- MSAD (Microsoft Active Directory)
- LDAP (Lightweight Directory Access Protocol)

The default option is MSAD; however, you can change it

3. If you check the box, then the installer navigates to the following screen on clicking 'Next' button.

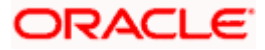

| 🛓 Oracle      | Oracle FLEXCUBE Universal Installer 12.4.0.0.0            |                        |        |      |  |
|---------------|-----------------------------------------------------------|------------------------|--------|------|--|
| Orac          | Oracle FLEXCUBE Universal Banking                         |                        |        | LE.  |  |
| Prope<br>LDAP | Property File Creation<br>LDAP Server Details for Gateway |                        |        |      |  |
| No.           | Name                                                      | Value                  |        |      |  |
| 1             | LDAP SERVER URL                                           | LDAP://10.10.10.10:111 |        |      |  |
| 2             | LDAP SSL ENABLED                                          |                        |        |      |  |
| 3             | SECURITY AUTHENTICAT                                      | Simple                 |        |      |  |
| 4             | DOMAIN NAME                                               | I-FLEX.COM             |        |      |  |
| 5             | LDAP SERVER TIMEOUT                                       | 0                      |        |      |  |
|               |                                                           |                        |        |      |  |
|               |                                                           |                        |        |      |  |
|               |                                                           |                        |        |      |  |
| Log           |                                                           | Bac                    | k Next | Exit |  |

4. Specify the following LDAP server details.

#### LDAP Server URL

Specify the URL to access the LDAP server where the external user ID and password are maintained.

#### LDAP SSL Enabled

Check this box if the LDAP server is SSL enabled. If you check this box, then you need to specify the SSL port also in the field LDAP SERVER URL.

By default, this check box is unchecked. However, you can change this.

#### Security Authentication Type

Depending on the authentication mechanism supported by the LDAP server, select one of the following:

- Simple
- Strong

Note the following:

- Different servers support different authentication mechanisms.
- By default, the security authentication type is 'Simple'; however, you can change this.

#### **Domain Name**

Specify the domain name.

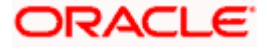

#### LDAP Server Timeout

Specify the LDAP server timeout in milliseconds. This must be a positive integer value. For example you can specify 1000, 10000 or 5000. If it is zero or less, it indicates that no read timeout is specified. Then the wait for the response infinite until it is received.

By default, the LDAP server timeout is zero; however, you can change this.

5. Click 'Next'. The following screen is displayed:

| Soracle FLEXCUBE Universal Installer 12.4.0.0.0                              |                                                                                                    |                        |           |  |
|------------------------------------------------------------------------------|----------------------------------------------------------------------------------------------------|------------------------|-----------|--|
| Oracle FLEXCUBE Universal Banking                                            |                                                                                                    |                        | ORACLE    |  |
| Property File Cre<br>Current screen pr                                       | i <b>tion</b><br>ovides an option for modifying                                                                                        | the Gateway Properties |           |  |
| XSD Path<br>Logger File<br>Debug Path<br>Security Key for E<br>SMS Pool Name | D:\Kernel11.1\GW_WS\XSD\<br>D:\Kernel11.1\GW_WS\config<br>D:\Kernel11.1\GW_WS\log\<br>cryption oraclefinancialsolu<br>jdbc/fcjdevDSSMS | \gw_ws_logger.propert  |           |  |
| Log                                                                          |                                                                                                    | Back                   | Next Exit |  |

6. Specify the following details.

#### XSD Path

Specify the path to the XSD file. File name is not required. File separator must be 'l'. There must be a 'l' at the end. All the relevant XSD files must be manually copied to this location.

E.g.:

For Windows: D:\Kernel11.1\GW\_WS\XSD\

For Linux: /Kernel11.1/GW\_WS/XSD/

#### Logger File

Specify the path to the 'gw\_ws\_logger.properties' file with the file name. The file must be manually copied to the specified location.

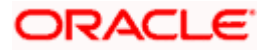

E.g.:

For windows: D:\Kernel11.1\GW\_WS\config\gw\_ws\_logger.properties

For Linux: /Kernel11.1/GW\_WS/config/gw\_ws\_logger.properties

#### **Debug Path**

Specify the path to the folder where the application creates the logs. There must be a '/' at the end. You need to manually create the folder structure.

E.g.:

For windows: D:\Kernel11.1\GW\_WS\log\

For Linux: /Kernel11.1/GW\_WS/log/

7. Click 'Next'.

The Installer creates two files viz. 'gw\_ws\_logger.properties' and 'GW\_WS\_Prop.properties' in the path provided to save the files.

The following screen is displayed.

| Oracle FLEXCUBE Universal Installer 12.4.0.0.0 |                                   |               |           |
|------------------------------------------------|-----------------------------------|---------------|-----------|
| Oracle FLEXCUB                                 | E Universal Banking               |               | ORACLE    |
| Property File Creation                         |                                   |               |           |
| Current screen provides a                      | n option for modifying the Gatewa | y Properties  |           |
| DataSource                                     | FLEXTEST.WORLD                    |               |           |
|                                                | POSS DataSource 🗹 O               | PSS CSF Avail | able      |
| POSS DataSource                                |                                   |               |           |
| Distributed Schema                             | No 🔻                              |               |           |
| RTT_PLUGIN REQUIRED                            | RTT                               |               |           |
| MSG IN LOG REQUIRED                            | No V MSG OUT LOG RE               |               | 10 🔽      |
|                                                |                                   |               |           |
| Log                                            |                                   | Back          | Next Exit |

13. Specify the following details:

#### DataSource

The JDBC data source is an object bound to JNDI tree and provides database connectivity through a pool of JDBC connections.

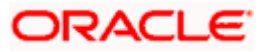

#### **POSS** Datasource

Check this box if POSS is required. If you check this box, you need to specify the POSS Datasource Name in the field below this.

#### **OPSS** Available

Indicate whether OPSS-CSF is installed or not.

Please choose this only if Oracle Platform Security Services - Credential Store Framework (CSF) is installed as per the guidelines in the pre-requisite document. It is recommended that you install CSF for safeguarding application specific security credentials.

#### **Distributed Schema**

If the schema is distributed, select 'Yes'.

If the schema is not distributed, select 'No'.

#### Security Key for Encryption

Specify the security key for the Encription, here in this case it is 'Oraclefinancial solutions'.

#### **RTT plugin Required**

Chose the check box if rtt plugin is required

#### **MSG IN LOG Required**

Choose Yes/No from drop down box

#### **MSG OUT LOG Required**

Choose Yes/No from drop down box

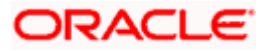

| Source FLEXCUBE Universal Installer 12.4.0.0.0                                        |              |
|---------------------------------------------------------------------------------------|--------------|
| Oracle FLEXCUBE Universal Banking                                                     | ORACLE       |
| Property File Creation<br>Specify the EJB Application Name                            |              |
| EJB Application Name GWEJB                                                            |              |
| Please remember the EJB Application name , the same name has to be deploying the EJB. | e used while |
| Log Back                                                                              | Next Exit    |

15. Specify the following details:

### **EJB Application Name**

Specify the name of the EJB application deployed.

- E.g.: GWEJB
  - Click 'Next'. The following screen is displayed.

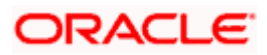

| 0  | Oracle FLEXCUBE Universal Installer 12.4.0.0.0                                                           |                        |                                 |      |              |
|----|----------------------------------------------------------------------------------------------------|------------------------|---------------------------------|------|--------------|
| c  | Oracle FLEXCUBE Universal Banking                                                                        |                        |                                 |      | L <b>E</b> . |
| 6  | Gateway Property File Creation<br>Current screen provides an option for modifying WebServices Properties |                        |                                 |      |              |
|    | No.                                                                                                    | Name                   | Value                           |      |              |
|    | 1                                                                                                    | EJB JNDI Name          | #com.ofss.fcubs.gw.ejb.GWEJBRem | note |              |
| 2  | 2                                                                                                    | Application Server URL | http://10.10.10.10:7001         |      |              |
|    | 3                                                                                                    | User Name              | infra                           |      |              |
| 4  | 4                                                                                                    | Password               | •••••                           |      |              |
| 1  | 5                                                                                                    | EJB Look Up            |                                 |      |              |
|    |                                                                                                    |                        |                                 |      |              |
|    |                                                                                                    |                        |                                 |      |              |
| 14 |                                                                                                    |                        |                                 |      |              |
|    |                                                                                                    |                        |                                 |      |              |
|    | Log                                                                                                    |                        | Back                            | Next | Exit         |

17. Specify the following details:

#### EJB JNDI Name

If you build the EJB application with GWEJB name, this should be the name with which the EJB EAR file is built.

If you select EJB Call Type as REMOTE, this should be '<EJB\_APPLICATION\_NAME>#com.ofss.fcubs.gw.ejb.GWEJBRemote.

E.g.:

Weblogic/Websphere : GWEJB #com.ofss.fcubs.gw.ejb.GWEJBRemote

If you build the EJB application with GWEJB name, this should be the name the EJB EAR file which is built.

#### **Application Server URL**

Specify the URL of the application server where the webservice application is hosted.

E.g.:

Weblogic: t3://10.10.10.10:7001

Or

Websphere: iiop://10.10.10.10:2815

#### User Name

Specify the user name to access the application server where the EJB application is deployed.

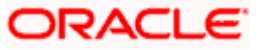

E.g.: infra

#### Password

**18.** Specify the password for the above user name.

The Installer creates two files viz. 'gw\_WS\_logger.properties' and 'GW\_WS\_Prop.properties' in the path provided to save the files.

Click 'Next'. The following screen is displayed.

| Soracle FLEXCUBE Universal Installer 12.4.0.0.0                                                                                                    |           |  |  |
|----------------------------------------------------------------------------------------------------|-----------|--|--|
| Oracle FLEXCUBE Universal Banking                                                                                                    |           |  |  |
| Property Installation<br>Current screen Displays the status of the object loaded.                                                                                                    |           |  |  |
| 2017-04-28T12:38:34,588 DEBUG [AWT-EventQueue-0] com.ofss.installer.FcubsIns<br>2017-04-28T12:38:34,588 DEBUG [AWT-EventQueue-0] com.ofss.installer.FcubsIns<br>2017-04-28T12:38:34,589 DEBUG [AWT-EventQueue-0] com.ofss.installer.fcubs.ga<br>2017-04-28T12:38:34,589 DEBUG [AWT-EventQueue-0] com.ofss.installer.FcubsIns<br>2017-04-28T12:38:34,590 DEBUG [AWT-EventQueue-0] com.ofss.installer.FcubsIns<br>2017-04-28T12:38:34,590 DEBUG [AWT-EventQueue-0] com.ofss.installer.FcubsIns<br>2017-04-28T12:38:34,590 DEBUG [AWT-EventQueue-0] com.ofss.installer.FcubsIns<br>2017-04-28T12:38:34,590 DEBUG [AWT-EventQueue-0] com.ofss.installer.FcubsIns<br>2017-04-28T12:38:34,590 DEBUG [AWT-EventQueue-0] com.ofss.installer.FcubsIns |           |  |  |
| Property File     Logger File                                                                                                    | Save      |  |  |
|                                                                                                    | Continue> |  |  |
| Log Back                                                                                                    | Next Exit |  |  |

The property file will be created in a temporary folder.

- 20. Click 'Property File' to view the created property file.
- 21. Click 'Save' to the save the created property file in desire location.
- 22. Click 'Continue' to continue the installation process with gateway application type.
- 23. Click 'Next' to navigate to the installer home screen.

The property file will be created in a temporary folder.

24. If Application Server is "Websphere" and EJB Look Up is "REMOTE", change below entry in GW\_WS\_Prop.properties:

EJB\_CTX\_FACTORY=weblogic.jndi.WLInitialContextFactory to EJB\_CTX\_FACTORY=com.ibm.websphere.naming.WsnInitialContextFactory

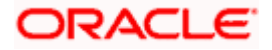

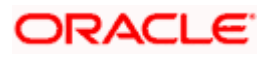

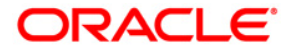

GATEWAY Property File Creation [May] [2017] Version 12.4.0.0.0

Oracle Financial Services Software Limited Oracle Park Off Western Express Highway Goregaon (East) Mumbai, Maharashtra 400 063 India

Worldwide Inquiries: Phone: +91 22 6718 3000 Fax:+91 22 6718 3001 www.oracle.com/financialservices/

Copyright © [2007], [2017], Oracle and/or its affiliates. All rights reserved.

Oracle and Java are registered trademarks of Oracle and/or its affiliates. Other names may be trademarks of their respective owners.

U.S. GOVERNMENT END USERS: Oracle programs, including any operating system, integrated software, any programs installed on the hardware, and/or documentation, delivered to U.S. Government end users are "commercial computer software" pursuant to the applicable Federal Acquisition Regulation and agency-specific supplemental regulations. As such, use, duplication, disclosure, modification, and adaptation of the programs, including any operating system, integrated software, any programs installed on the hardware, and/or documentation, shall be subject to license terms and license restrictions applicable to the programs. No other rights are granted to the U.S. Government.

This software or hardware is developed for general use in a variety of information management applications. It is not developed or intended for use in any inherently dangerous applications, including applications that may create a risk of personal injury. If you use this software or hardware in dangerous applications, then you shall be responsible to take all appropriate failsafe, backup, redundancy, and other measures to ensure its safe use. Oracle Corporation and its affiliates disclaim any liability for any damages caused by use of this software or hardware in dangerous applications.

This software and related documentation are provided under a license agreement containing restrictions on use and disclosure and are protected by intellectual property laws. Except as expressly permitted in your license agreement or allowed by law, you may not use, copy, reproduce, translate, broadcast, modify, license, transmit, distribute, exhibit, perform, publish or display any part, in any form, or by any means. Reverse engineering, disassembly, or decompilation of this software, unless required by law for interoperability, is prohibited.

The information contained herein is subject to change without notice and is not warranted to be error-free. If you find any errors, please report them to us in writing.

This software or hardware and documentation may provide access to or information on content, products and services from third parties. Oracle Corporation and its affiliates are not responsible for and expressly disclaim all warranties of any kind with respect to third-party content, products, and services. Oracle Corporation and its affiliates will not be responsible for any loss, costs, or damages incurred due to your access to or use of third-party content, products, or services.